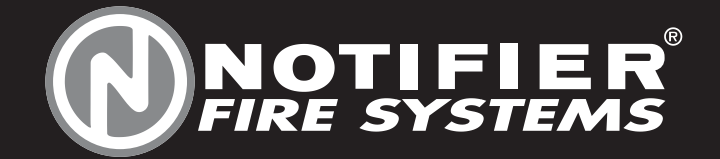

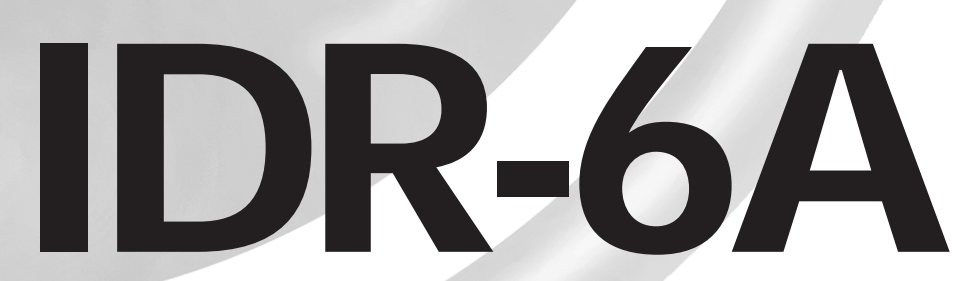

Beknopte gebruikers handleiding

v1204

#### 1 Bediening

#### Bediening en indicatoren 1.1

## **Druktoetsen (IDR-6A)**

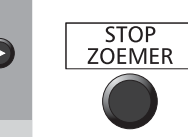

Stopt de zoemer van het herhaalbord en de centrales (lokaal en over het netwerk), en accepteerd elk alarm.

EVACUATIE

Bij het drukken op deze toets worden alle sounders die geprogrammeerd zijn met als programmaingang 'EVACUATIE' geactiveerd.

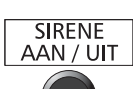

Stopt en herstart de sirenes.

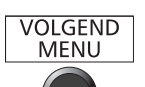

Stapt over naar het volgende tabblad.

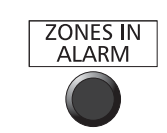

RESET

Toont brand informatie. Indien er brand meldingen zijn in meerdere zones kan met deze toets door de verschillende zones genavigeerd worden

Brengt het systeem terug in normale toestand indien alle alarmen verdwenen zijn.

#### 6A

Menu Gebruiker: Gebruik sleutel voor toegang

DRAAI DE SLEUTELSCHAKELAAR NAAR RECHTS INDIEN BOVENSTAANDE BOODSCHAP IN HET LCD WEERGEGEVEN WORDT

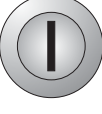

### SLEUTELSCHAKELAAR (IDR-2A, -6A)

Door de sleutelschakelaar in de juiste positie te brengen bevindne we ons in toegangsniveau 2. Door de sleutel in het midden te plaatsen de-activeren we niveau 2. De procedures besproken in Sectie 4.3 volgend kunnen enkel in toegangsniveau 2 uitgevoerd worden, behalve indien anders gespecifieerd.

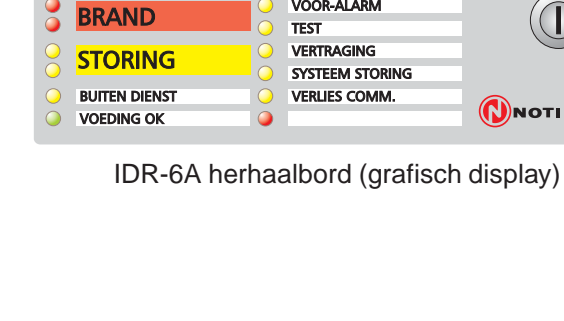

LCD CONTRAST AANPASSING

regeling. Druk 🚯 om te stoppen.

worden (zie Sectie 4.5.1).

STOP ZOEMER EVACUATIE SIRENE AAN / UIT MENU ZONES IN ALARM

VOOR-ALARM

Druk en houdt de 😰 toets in en druk op RESET.

Het LCD contrast varieert. Druk 🕥 wanneer het

contrast in orde is, gebruik 🔿 en 🕥 voor fijn

Contrast kan ook tijdens Lamp Test aangepast

RESET

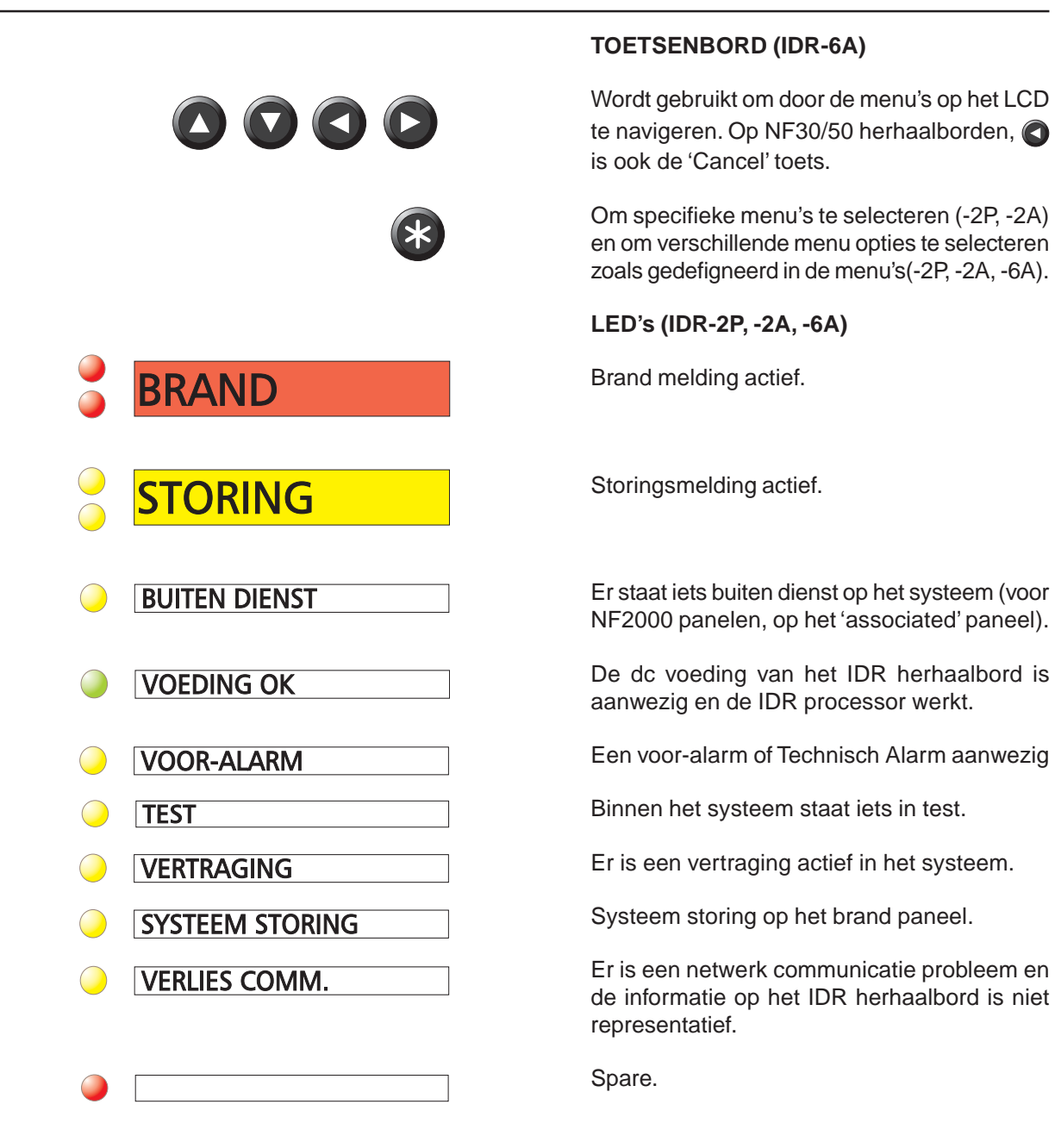

## 1.2 Menu's - Algemene informatie

Druk (\*) (-2A/-2P) of draai de sleutel om (-6A) om in de specifieke menu's van het IDR herhaalbord te komen. Toegangsniveau 2 is vereist met uitzondering van de -2P variant. Gebruik de (\*) en (\*) toetsen om het gewenste menu te selecteren. Al deze menu's beschikken over een 'time-out'; indien geen toetsen bediend worden binnen de time-out periode zal het IDR herhaalbord terug naar zijn status gaan zoals weergegeven was vooralleer toegangsniveau 2 actief werd.

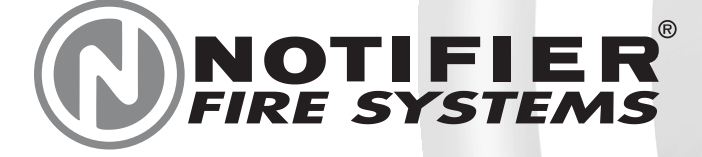

Av. de l'Expansion 16d B-4432 ALLEUR Belgium **2**+32 (0)4 247 03 00 

Pompmolenlaan 43a 3447 GK WOERDEN The Netherlands **2**+31 (0)348 434 995 

# ocal distributor Every care has been taken in the preparation of this document but no liability can be accepted for the use of the information therein. Design features may be changed or amended without prior notice.

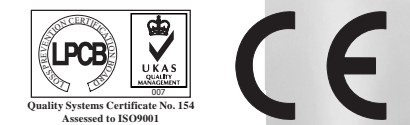